## INSTRUCCIONES DE INSTALACION DEL SISTEMA DE CFDI - XAGAZ

- \* Entre a la página de <u>www.xagaz.com.mx</u>
- \* Entre a la opción de PRODUCTOS Y DESCARGAS
- \* Seleccione la opción de DESCARGAS

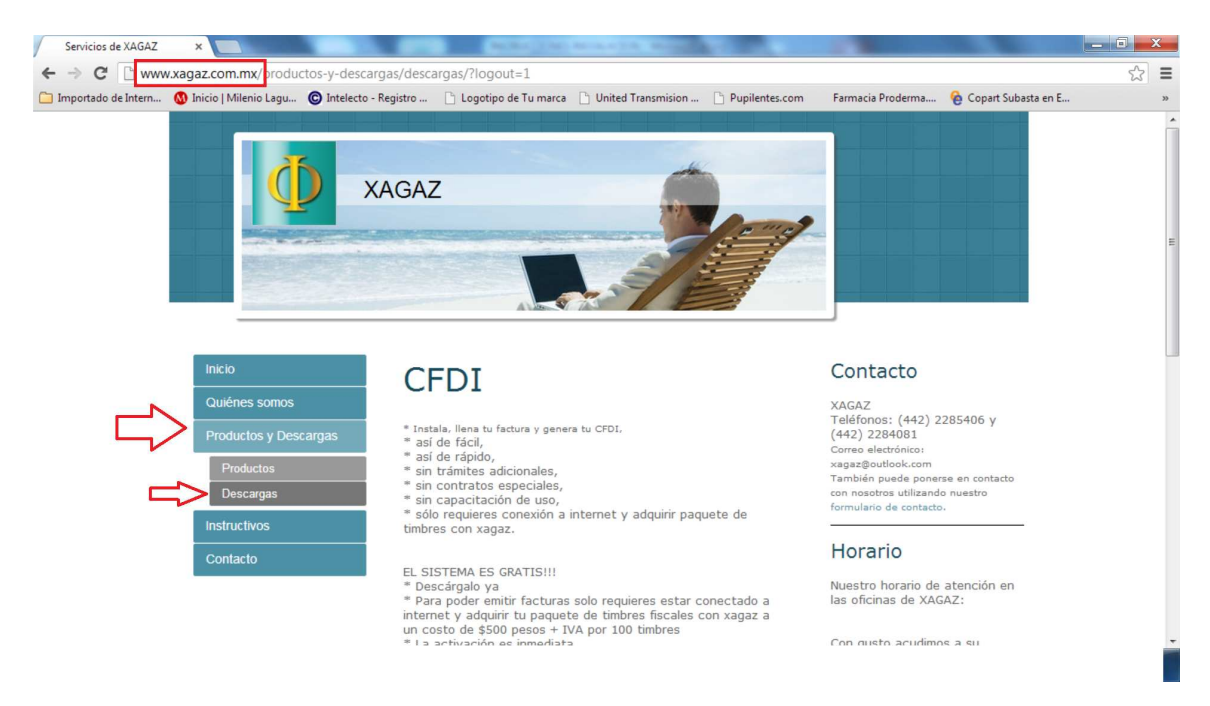

\* Descargue el archivo de instalación del sistema CFDI.

\* Aun y cuando su navegador indique que "no es un archivo que se descargue habitualmente", seleccione la opción de CONSERVAR y seleccionar ABRIR

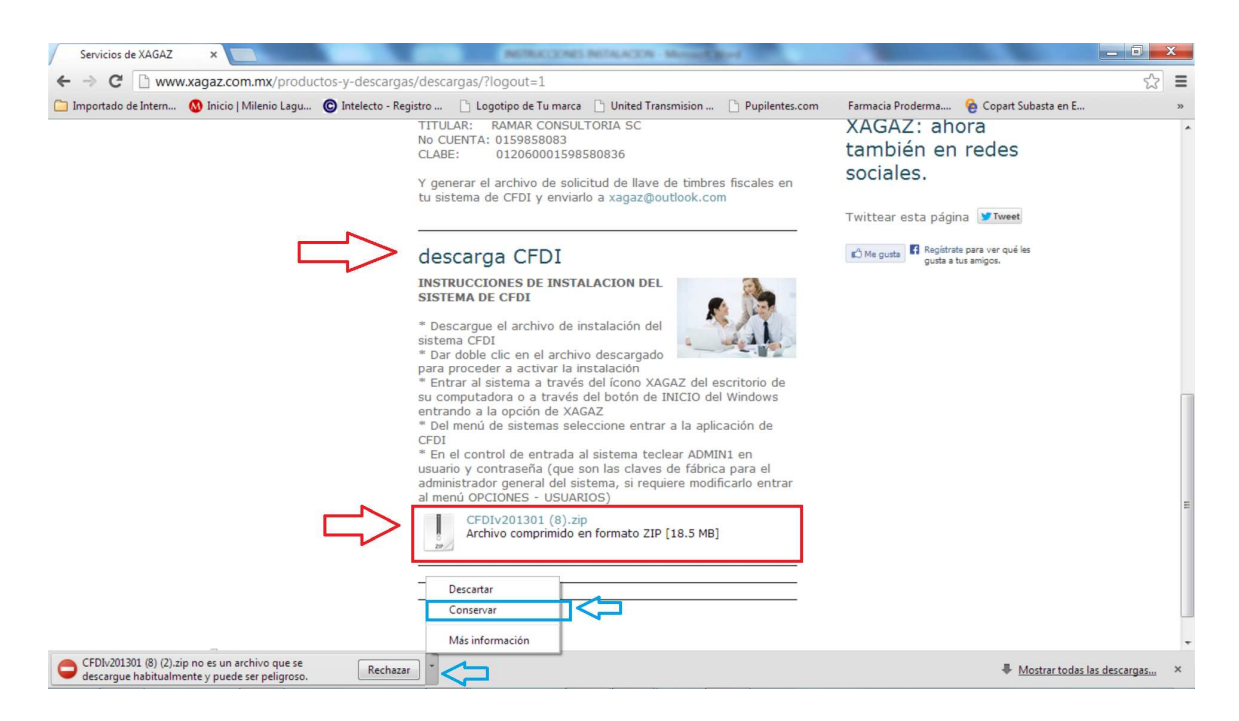

\* Dar doble clic en el archivo descargado para proceder a activar la instalación

| 🚟 CFDIv201301 (8) (2).zip - WinRAR (copia de evaluación)          | ACTUAL CONTRACTOR AND A                             | And the second second se | - • × |
|-------------------------------------------------------------------|-----------------------------------------------------|----------------------------------------------------------------------------------------------------|-------|
| Archivo Órdenes Herramientas Favoritos Opciones Ayuda             |                                                     |                                                                                                    |       |
| Añadir Extraer en Comprobar Ver Eliminar Buscar Asistente         | e Información Buscar virus Comentario Auto extraíbl | le                                                                                                    |       |
| 🗈 🗃 CFDIv201301 (8) (2).zip - archivo ZIP, tamaño descomprimido 1 | 9,490,046 octetos                                   |                                                                                                    | •     |
| Nombre                                                            | Tamaño Compr Tipo                                   | Modificado CRC32                                                                                                    |       |
|                                                                   | Carpeta de archivos                                 |                                                                                                    |       |
| CFDIv201301.exe                                                   | 19,490 19,376 Aplicación                            | 09/08/2013 10:04 p F6F1                                                                                                    |       |
|                                                                   |                                                     |                                                                                                    |       |
| 42                                                                |                                                     |                                                                                                    |       |
|                                                                   |                                                     |                                                                                                    |       |
|                                                                   |                                                     |                                                                                                    |       |
|                                                                   |                                                     |                                                                                                    |       |
|                                                                   |                                                     |                                                                                                    |       |
|                                                                   |                                                     |                                                                                                    |       |
|                                                                   |                                                     |                                                                                                    |       |
|                                                                   |                                                     |                                                                                                    |       |
|                                                                   |                                                     |                                                                                                    |       |
|                                                                   |                                                     |                                                                                                    |       |
|                                                                   |                                                     |                                                                                                    |       |
|                                                                   |                                                     |                                                                                                    |       |
|                                                                   |                                                     |                                                                                                    |       |
|                                                                   |                                                     |                                                                                                    |       |
|                                                                   |                                                     |                                                                                                    |       |
|                                                                   |                                                     |                                                                                                    |       |
|                                                                   |                                                     |                                                                                                    |       |
|                                                                   |                                                     |                                                                                                    |       |
|                                                                   |                                                     |                                                                                                    |       |
|                                                                   |                                                     |                                                                                                    |       |
|                                                                   | Tota                                                | al 19,490,046 octetos en 1 fichero                                                                                                    |       |

- \* Recomendamos no modificar la ruta de instalación
- \* Dar doble en el botón COMENZAR para proceder a la instalación

\* Entrar al sistema a través del ícono XAGAZ del escritorio de su computadora o a través del botón de INICIO del Windows entrando a la opción de XAGAZ

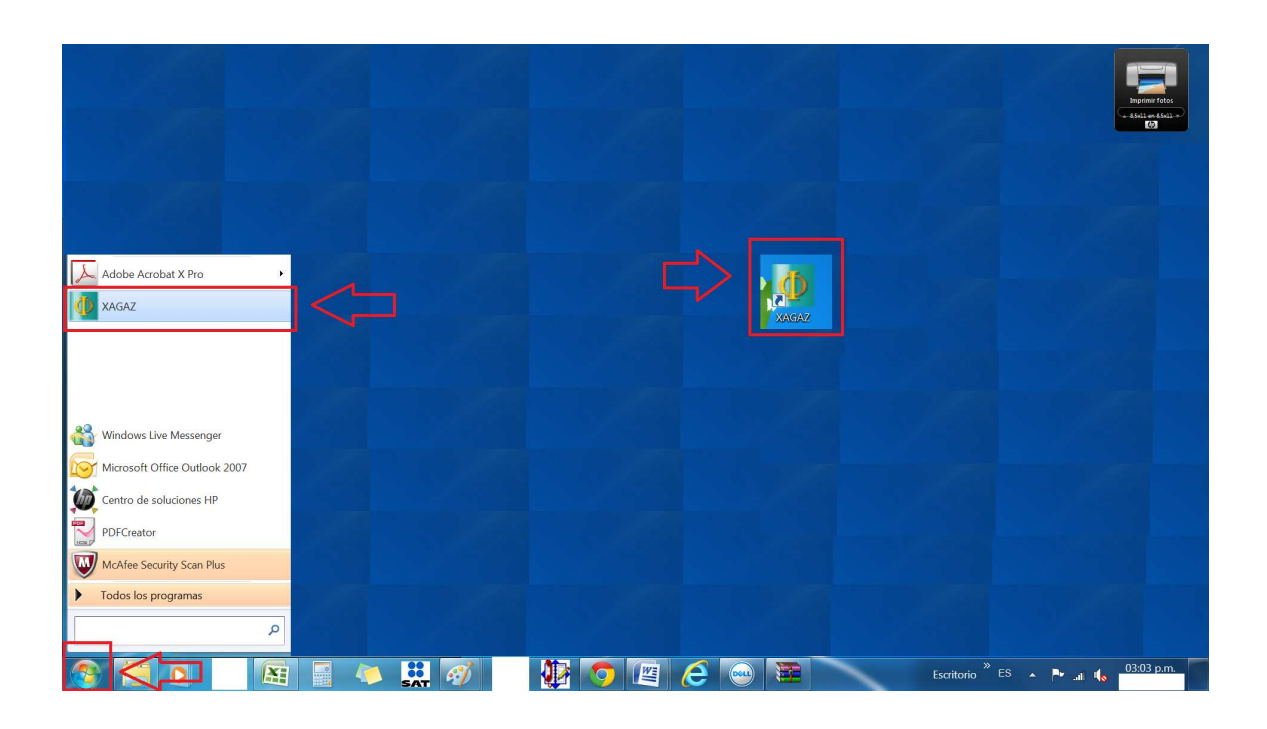

\* Del menú de sistemas seleccione entrar a la aplicación de CFDI

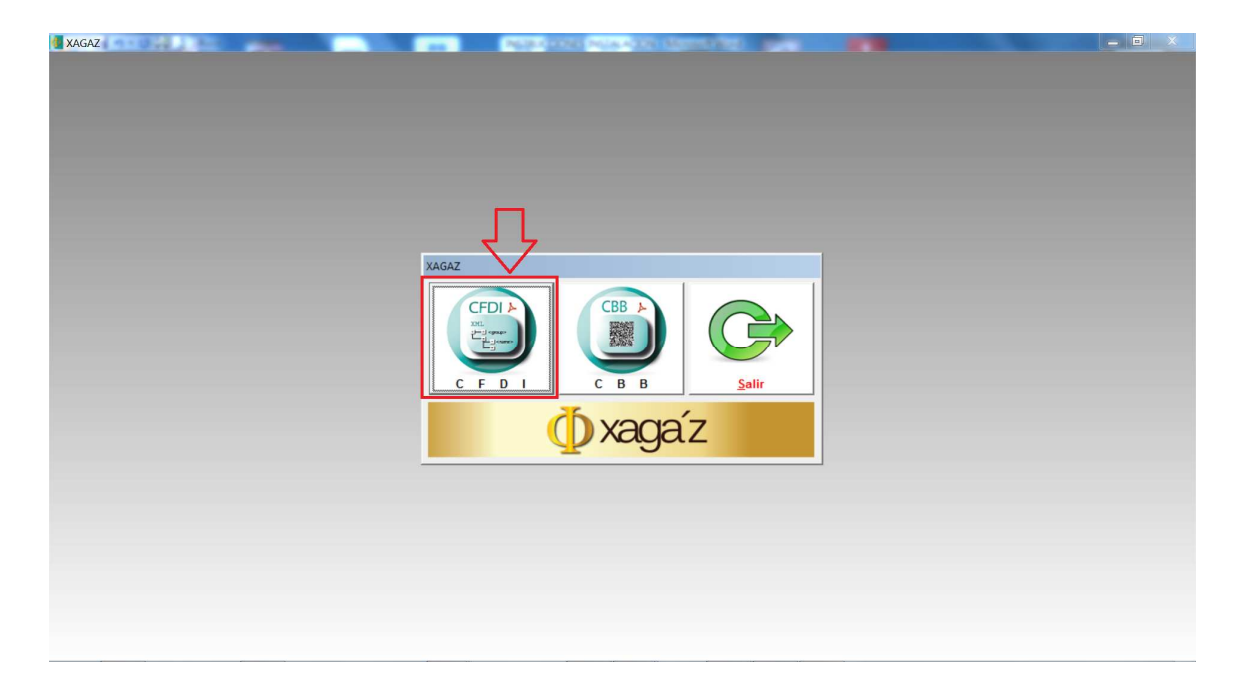

\* En el control de entrada al sistema teclear ADMIN1 en usuario y contraseña (que son las claves de fábrica para el administrador general del sistema, si requiere modificarlo entrar al menú OPCIONES - USUARIOS)

| Comprobante Fiscal Digital por Internet (CFDI) - v.2013.01 | NUMBER OF STREET, STREET, STRE |  |
|------------------------------------------------------------|----------------------------------------------------------------------------------------------------|--|
| CFDI A<br>XML<br>++: < sproup><br>-: : < rname><br>-:      |                                                                                                    |  |
| <b>∲</b> xagaíz                                            | Usuario ADMIN1<br>Contraseña *****                                                                                                    |  |
|                                                            |                                                                                                    |  |
|                                                            |                                                                                                    |  |
|                                                            |                                                                                                    |  |

\* Dar enter y ya se encuentra dentro del sistema de CFDI y se muestra la ventana del MENU PRINCIPAL

| Comprobante Fiscal Digital por Internet (CFDI) - v.2013.01 | NUMACE STORAGE INCOMENTATION | - 0 × |
|------------------------------------------------------------|------------------------------|-------|
|                                                            | <image/>                     |       |
|                                                            |                              |       |